附件 4:

# 第十三届"北斗杯"全国青少年科技创新大赛

## 报名及作品提交指南

#### 一、登录网站

登陆北斗科普网 <u>http://www.bdlead.cn/</u>

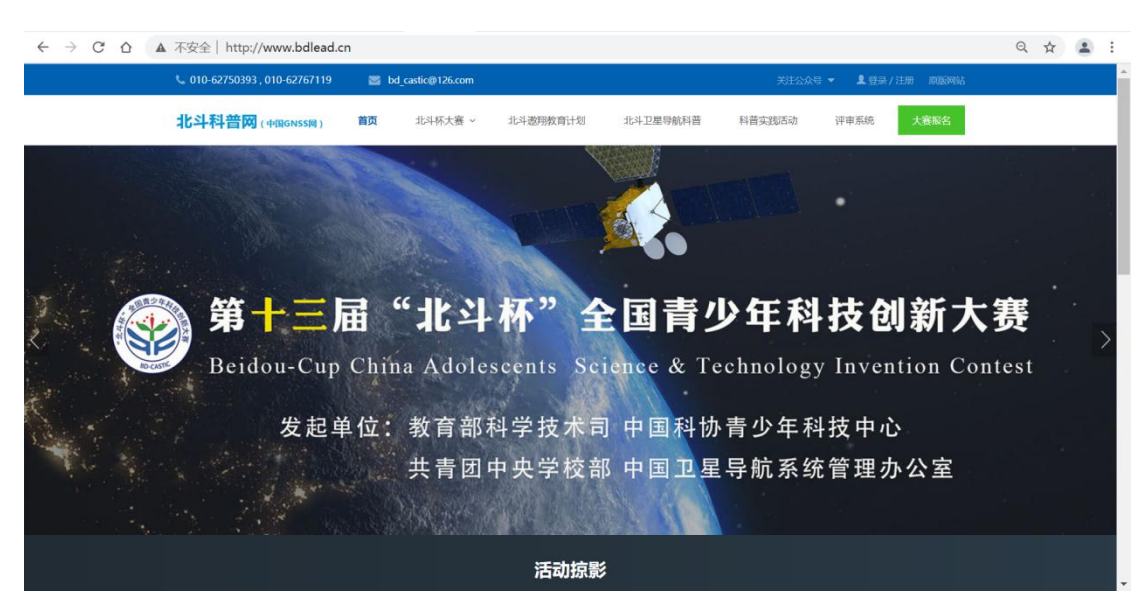

二、注册与登录

| © 010-62750393 , 010-62767119 | ■ bd_castic@126.com  |                     | X122A5 * 1 812/128 898944    |
|-------------------------------|----------------------|---------------------|------------------------------|
| 北斗科普网(+40668588) 8            | 10 北斗杯大賣 ~ 北斗邀用数弯计划  | 北斗卫星导航科普 科普实践       | 2活动 评审系统 大會聯合                |
|                               | <b>☞</b> 李生注册        | 警科教者同注册             |                              |
|                               | A #41091             |                     |                              |
|                               | 11 xersite249        | 研制管理研               |                              |
|                               | A 1955               |                     |                              |
|                               | ▲ 学生姓名               |                     |                              |
|                               | 1100W-9              |                     |                              |
|                               | 已经有账号了?              | 22                  |                              |
| 大赛骑介                          | 文件通知 取用              | CMRSul:             | BCAI-ALX:                    |
| 大義規則<br>历史日章                  | 地方动态 北下<br>名単公示 IDE  | 1市海岸区<br>1回路5号      | 010-62750393<br>010-62767119 |
| 关于我们                          | 活动控制 125<br>()<br>() | 1大学運動播402室<br>10長位間 |                              |

登陆北斗科普网,点击页面右上角 "登录/注册",或点击大赛 报名按钮,进行登录或注册。 注意事项:

(一) 报名表由第一作者进行注册填报。

(二)优秀科技教师及优秀组织奖报名由学校老师自行报名。

(三)忘记密码请在登录页面点击找回密码。

(四)注册时注意身份,参赛学生选择"学生注册",优秀科技 教师报名及优秀组织奖报名请老师点击"科技教师注册"之后自行报 名。

#### 三、参赛选手填写报名表注意事项

在线填写大赛报名表。

参赛选手注册/登陆后页面跳转到用户中心的报名页面,请第一 作者根据实际情况填写报名信息。如下图,其中带\*号的为必填项, 报名表最上方显示报名进度。

报名表填写中的合作者和辅导老师,如需要填写可点击添加,没 有合作者或指导老师则不填写。(注:报名页面根据参赛者申报作品 的类别设置不同的合作者数量限制,中学科技教师合作者最多1人。 其他组别的指导教师最多2人,参赛组别若为中学科技教师组的,不 添加指导教师。填写报名时勾选参赛组别及作品类别后,报名表会发 生相应的变化。)

|              | "北斗杯"力               | 赛参赛报名         |        |   |
|--------------|----------------------|---------------|--------|---|
|              | 在线境写报名表 2 上传扫描件&作品 3 | 报名审核 🔪 4 专家评审 | 5 评审完成 |   |
| 选择囊区:*       | -选择赛区-               | 参赛组别:* -选择参赛组 | 别-     | - |
| 作品类别:*       | -选择作品类别-             |               |        | • |
| 作品名称:*       |                      |               |        |   |
| 英文名称:*       |                      |               |        |   |
| 作者信息         |                      |               |        |   |
| 姓名:*         |                      |               |        |   |
| 性别:*         | ◎男 ◎女                |               |        |   |
| 出生日期:*       |                      |               |        |   |
| 民族*          | -选择民族-               | 照片:*          |        |   |
| 联系电话:*       |                      |               |        |   |
| 电子邮箱:*       |                      | 上传            | 職片     |   |
| 学校:*         |                      |               | 1      | ~ |
| 院系/班级:*      |                      | 邮编:*          |        |   |
| 通讯地址*        |                      |               |        |   |
| A/r-2/411/84 | 22.4.1               |               |        |   |

|         |                    |         |             | × 删除 |
|---------|--------------------|---------|-------------|------|
| 姓名:*    | 薛艳芳                | 性别:*    | ◎男 ◉女       |      |
| 出生日期:*  | 2001-12-20         | 联系电话:*  | 18515371298 |      |
| 学校:*    | 北京大学               |         |             |      |
| 院系/班级:* | 地球与空间科学学院          |         |             |      |
| 电子邮箱:*  | fzzf163163@163.com |         |             |      |
| 姓名:*    | 唐双全                | 性别:*    | ◎男◎女        |      |
| 姓名:*    | 唐双全                | 性别:*    | ◎男 ◎女       |      |
| 年龄:*    | 37                 | 联系电话:*  | 15075199311 |      |
| 所在单位:*  | 遥感所                | 职称/职务:* | 教授          |      |
| 电子邮箱:*  | fzzf163163@163.com |         |             |      |
|         | +添加辅导              | P老师     |             |      |
|         |                    |         |             |      |
|         |                    |         |             |      |
|         |                    |         |             |      |

填写完毕,点击"提交资料",进入上传扫描件、提交作品页面。

## 四、上传扫描件并提交作品

### (一) 上传扫描件&作品

需要上传参赛报名表扫描件(盖章、签字版)和作品(正文和附件)。参赛选手需要在线下载打印参赛报名表,点击页面中的<mark>打印报</mark> 名表按钮(如下图)进行打印或下载。

|             | 第十三届"北斗杯"大赛参赛报名                   |
|-------------|-----------------------------------|
| 1) 在线填写报名   |                                   |
| 3表格扫描件 (*)  | 1                                 |
| 打印报名表 上传扫描件 | 说明:                               |
|             | ①在线完整填写报名表                        |
|             | ②下载报名表并打印                         |
|             | ③盖章后上传扫描件。                        |
|             | 查看更多>>>                           |
|             | 國第十三届"北斗杯"全国青少年科技创新大赛在线报名及作品提交须知. |
| ✔ 报名表已上传    |                                   |
|             |                                   |
|             | 打印                                |

第十三届"北斗杯"全国青少年科技创新大赛报名表

作品编号: 在线填报时系统生成

| 说明: | 每件作品限1-4名作 | 者, 需要单位盖掌的组别, | 只盖一个掌: | 学校、 | 院系、 | 科技处或团委。 |
|-----|------------|---------------|--------|-----|-----|---------|
|-----|------------|---------------|--------|-----|-----|---------|

| 作    | 品中文名称                                         |                                |                   |                      |                           |                                    |                              |                                       |                                  |
|------|-----------------------------------------------|--------------------------------|-------------------|----------------------|---------------------------|------------------------------------|------------------------------|---------------------------------------|----------------------------------|
| 作    | 品英文名称                                         |                                |                   |                      |                           |                                    |                              |                                       |                                  |
| 1    | 参赛组别                                          | 口 哥<br>口 少                     | 完生组<br>年个人        | L □<br>爱好者           | 本科生物<br>组 🗆 🎁             | 日 二 高戰組<br>百年个人爱好者                 | □ 中学¥<br>组                   | 技教师组                                  |                                  |
| 2    | 作品类别                                          |                                | 斗科书<br>人机比<br>斗教学 | 创意类<br>景项目<br>课件及    | き ロ 実<br>  ロ 卫<br>  教具创新  | 物类创新产品。<br>星导航技术创新<br>比赛项目 🗆       | 研发制作<br>新开发比赛项目<br>北斗时空智能    | 目                                     | 比赛项目                             |
| #    | 姓名                                            |                                |                   | 性别                   | 民                         | 胰                                  | 出生年月                         |                                       | in                               |
| _    | 学校/单位                                         |                                |                   |                      |                           |                                    | 院系/部门                        |                                       | 07 LL                            |
| 作    | 通信地址                                          |                                |                   |                      |                           |                                    | 邮编                           |                                       | <i>™</i> ,7                      |
| 者    | 联系电话                                          | 手机                             | /座机               |                      |                           |                                    | 电子邮箱                         |                                       |                                  |
| 1    | 姓名                                            | 性别                             | 年龄                | 专                    | 业/年级                      | 学校                                 | /单位                          | 联系电话                                  | 电子邮箱                             |
| 合作者  |                                               |                                |                   |                      |                           |                                    |                              |                                       | 5                                |
| 指导教师 | 姓名                                            | 性别                             | 年龄                | 职                    | 务或职称                      | 所在                                 | 5单位                          | 联系电话                                  | 电子邮箱                             |
| 资格认定 | 上述参<br>加第十三届<br>菱指导教师<br>指 <sup>4</sup><br>签: | 赛者作<br>"北斗<br>签字)<br>导教师<br>名; | 品是作<br>杯"全<br>。   | 者独立                  | 2(含在揩<br>>年科技创            | 导教师指导下<br> 新大赛(备注<br>学校或部门负<br>签名: | ) 完成且第一<br>: 少年个人爱<br>i责人    | 次发表的科技创<br>好者组、青年个<br>单位盖章:           | 刘新成果,同意参<br>≻人爱好者组只帮             |
| 报名者  | 本人确<br>届大赛中系<br>方的合法权                         | 认所有<br>报名的<br>益;授              | 报名权<br>唯一作<br>权主力 | 料属ダ<br> 品, オ<br> 単位う | ₽; 遵守(<br>■人保证所<br>一 偿使用参 | 第十三届"北<br>参赛作品不涉<br>赛报名材料(《        | 斗杯"全国青<br>及有关保密规<br>包括公开出版\$ | ロャロジ<br>少年科技创新力<br>定内容,不会優<br>等),服从大奏 | 【赛规则》; 在本<br>【犯其他任何第三<br>评委会的决议。 |
| 朝认   | 报名者                                           | 签名(                            | 所有作               | 者):                  |                           | 监护人签约                              | 名 (少年个人)                     | 爱好 <mark>者组填</mark> 写)<br>日期 <b>:</b> |                                  |

#### (二) 上传正文、附件及查重报告

将打印下来的报名表盖章签字后,点击上传扫描件,并在此页上 传作品正文、附件及查重报告。格式要求在页面中有说明,点击"查 **看更多"**可了解具体要求,如上传不成功请检查是否格式有误。

| 打印报名表 上传扫描件  | 说明:                                                                 |
|--------------|---------------------------------------------------------------------|
|              | ①在线完整填写报名表                                                          |
|              | ②下载报名表并打印                                                           |
|              | ③盖章后上传扫描件。                                                          |
|              | 查看更多>>>                                                             |
|              | 些第十三届"北斗杯"全国青少年科技创新大赛在线报名及作品提交须知.dc                                 |
| ● 报名表已上传     |                                                                     |
| 上传作品正文 (*)   |                                                                     |
|              | 说明:                                                                 |
| ● 作品已上版 下載   | 请严格按照作品格式规范书写,并只允许上传Word格式的文件。                                      |
| 上传作品正文       | 查看更多>>>                                                             |
|              | 雪第十三届"北斗杯"全国青少年科技创新大赛参赛作品格式规范.dox                                   |
| 上传作品附件       |                                                                     |
|              | 说明:                                                                 |
| ● 附件已上传 下載   | 附件为压缩文件格式,包含除正文外的所有其他材料(图片、视频、源<br>码等)、若文件过大、可选择只上传一个TXT文件、内容为下载链接。 |
| 上传作品附件       | 自体要求请查看附件中的笔四项——由报材料要求                                              |
|              | 副第十三届"北斗杯"全国青少年科技创新大赛规则.dox                                         |
| 上传查重报告 (*)   |                                                                     |
|              | 说明:                                                                 |
| ▼ 查重报告已上传 下載 | 每名申报者须在申报参赛前对作品选题和内容分别进行查重检索,查重                                     |
| 上传查重报告       | 率应低于25%,提交作品时一并提交查重报告(知网、万万、<br>PaperPass)                          |
| 上传查重报告       | 率应低于25%,提交作品时一并提交查重报告(知网、万方、<br>PaperPass)                          |

## (三) 提交审核,等待网评结果

上传完所有材料后,点击"提交审核",弹出是否确认提交报名 信息,点击"确定"提交成功,则提交至后台等待审核。

|            | UNISATIE H-JIKDA                        |
|------------|-----------------------------------------|
|            | ②下载报名表并打印                               |
|            | ③盖章后上传扫描件。                              |
|            | 查看更多>>>                                 |
|            | 副第十三届"北斗杯"全国青少年科技创新大赛在线报名及作品提交须知.dox    |
| ● 报名表已上传   |                                         |
| 上传作品正文 (*) | (?) 确定提交报名信息吗?                          |
| ● 作品已上传 下載 | ★定 取消 <sup>1</sup> 范书写,并只允许上传Word格式的文件。 |
|            |                                         |

| 1 在线填写报名表(完成) 2                                                   | 上传扫描件&作品        |          | 完成 |
|-------------------------------------------------------------------|-----------------|----------|----|
| //                                                                |                 | /0/0/0/0 |    |
|                                                                   |                 |          |    |
| 据名资料提示成16 法等                                                      | 法管理局定核          | 21       |    |
| 1011 关州北关州3711 11111                                              | 0 E HAPP        | A-       |    |
|                                                                   |                 |          |    |
| 1 宙核通过前 绞可以重新修改报》                                                 | 2.答料 武軍新上       | 传扫描件最作品  |    |
| 1. 审核通过前,您可以重新修改报<br>2. 中核通过前,您可以重新修改报                            | S资料,或重新上<br>◎ ↓ | 传扫描件或作品  |    |
| <ol> <li>审核通过前,您可以重新修改报</li> <li>2. 审核通过后,将不能修改任何资料</li> </ol>    | ≤资料,或重新上<br>♀!  | 传扫描件或作品  |    |
| <ol> <li>1. 审核通过前,您可以重新修改报</li> <li>2. 审核通过后,将不能修改任何资料</li> </ol> | 名资料,或重新上<br>以!  | 传扫描件或作品  |    |

在审核结果出来之前,可随时修改报名信息。至此,报名成功, 等待审核及评审结果即可。

|                                    | 5746-68311986 | 主机的智慧农业产品研发制 | 9/F                        |                   |
|------------------------------------|---------------|--------------|----------------------------|-------------------|
|                                    | 上传扫描件&作品(     | 完成 🔰 🕄 报名审核  | <ol> <li>4 专家评审</li> </ol> | <b>〉</b> (5) 评审完成 |
|                                    | <b>2</b> -4   |              |                            |                   |
| 很抱歉! 您的资料未审核演                      | 围归            |              |                            |                   |
| <b>很抱款!您的资料未审核</b><br>审核说明:作品材料不真实 |               |              |                            |                   |

若审核未通过,则会在个人中心中出现以下界面,请及时对报名 表信息进行修改后再次提交,审核通过后,等待初赛网评评审结果。

| 在始期写报名表完成 2 上传扫描件&作品完成 3 报名审核 4 专家评审 2 5 评审等 <b>很抱歉! 您的资料未审核通过</b> | 10                    |              |           | 基于北斗时空智能主机的智慧农业产品研发制作 |      |  |  |  |  |  |
|--------------------------------------------------------------------|-----------------------|--------------|-----------|-----------------------|------|--|--|--|--|--|
| 很抱歉! 您的资料未审核通过                                                     | 在线旗写报名表(完成) / (2) 上传部 | 制件&(作品(完成) 🔪 | 3) 报名审核 4 | ****                  | 评审完成 |  |  |  |  |  |
|                                                                    | 抱歉! 您的资料未审核通过         |              |           |                       |      |  |  |  |  |  |
| 审核说明:作品材料不真实                                                       | 核说明:作品材料不真实           |              |           |                       |      |  |  |  |  |  |

|              | 基于北斗          | 时空智能主机的智慧 | 慧农业产品研发制作  | 8                            |        |
|--------------|---------------|-----------|------------|------------------------------|--------|
| 1) 在线填写报名表的  | 完成 🔪 2) 上传扫描4 |           | 3) 报名审核记完成 | <ol> <li>(4) 专家评审</li> </ol> | 5 评审完成 |
| 11-2 - 10-Ab | 000000000     |           |            |                              |        |

## 评审完成后,则会在用户中心界面进行展示相应信息。

|                 | 基于xxx的应用                                                  |                       |
|-----------------|-----------------------------------------------------------|-----------------------|
| ) 在线填写报名表(完成) > | <ul> <li>注荷扫描件名作品(形成) &gt; 3 服名市核(形成) &gt; 4 年</li> </ul> | \$??## <b>5 ??#完成</b> |
| 评审完成            |                                                           |                       |
| 若进入决赛,组委会将另行    | 行通知                                                       |                       |